## BLR-T3 智能心率監測戒指 簡易說明書

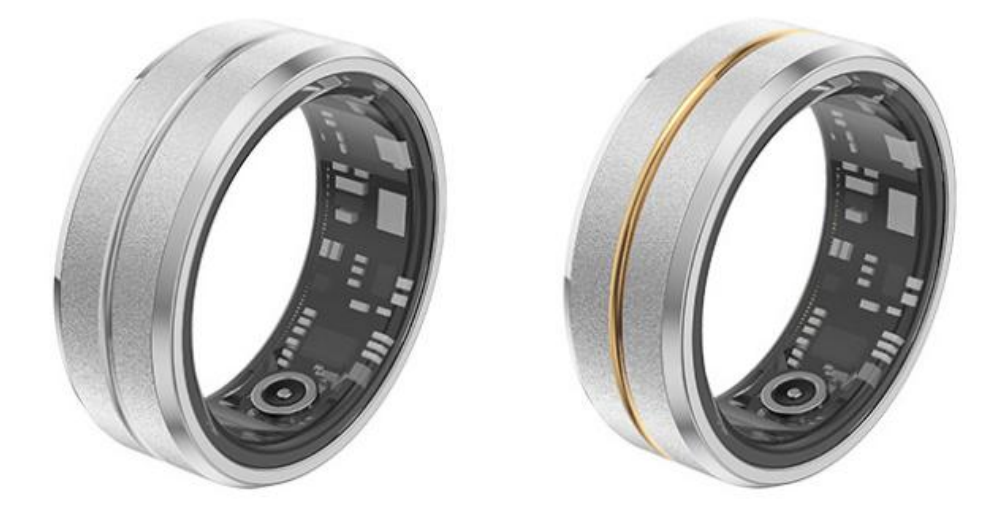

蘋果 APP:JYouPro, 繁體。Appstore 商店內有該 APP 可下載。 安卓 APP:JYouPro, 繁體。PLAY 商店內有該 APP 可下載。

藍牙名稱:Smart\_Ring

充電中:紅燈常亮 充滿電:綠燈常亮 沒 NFC、沒門禁、沒支付功能

手機 APP: 1.首頁: 步行:步數、卡路里、距離、時長 睡眠 心率 血氧 2.運動: 運動軌跡 3.設備: 解綁設備 遙控自拍 恢復出廠 設備更新 自動心率測試:自動心率測試、開始時間、結束時間、重複週期 4.我的: 步數目標 單位 Iphone\_Health/Google Fit 用戶手冊 關於

## 開機方法: 請戒指充滿電後,再移除充電線(開機),再與手機 APP 藍牙配對使用。

1. 手機下載 JYouPro 的 APP 並安裝後,手機打開藍牙功能,再打開 APP,按[設備]頁面,再按[掃描設備]。

| a second second second second second                                        |                                                                                                    |                                                                | 0 01/0 00                                                                                                    |
|-----------------------------------------------------------------------------|----------------------------------------------------------------------------------------------------|----------------------------------------------------------------|----------------------------------------------------------------------------------------------------|
|                                                                             | 設住                                                                                                    |                                                                |                                                                                                    |
|                                                                             |                                                                                                    |                                                                |                                                                                                    |
|                                                                             |                                                                                                    |                                                                |                                                                                                    |
|                                                                             |                                                                                                    |                                                                |                                                                                                    |
|                                                                             |                                                                                                    |                                                                |                                                                                                    |
|                                                                             |                                                                                                    |                                                                |                                                                                                    |
|                                                                             | *                                                                                                    |                                                                |                                                                                                    |
|                                                                             |                                                                                                    |                                                                |                                                                                                    |
|                                                                             |                                                                                                    |                                                                |                                                                                                    |
|                                                                             |                                                                                                    |                                                                |                                                                                                    |
|                                                                             |                                                                                                    |                                                                |                                                                                                    |
|                                                                             | 「掃描                                                                                                    | 設備                                                             |                                                                                                    |
|                                                                             |                                                                                                    |                                                                |                                                                                                    |
|                                                                             |                                                                                                    |                                                                |                                                                                                    |
|                                                                             |                                                                                                    |                                                                |                                                                                                    |
|                                                                             |                                                                                                    |                                                                |                                                                                                    |
|                                                                             |                                                                                                    |                                                                |                                                                                                    |
|                                                                             |                                                                                                    |                                                                |                                                                                                    |
|                                                                             |                                                                                                    |                                                                |                                                                                                    |
|                                                                             |                                                                                                    |                                                                |                                                                                                    |
|                                                                             |                                                                                                    |                                                                |                                                                                                    |
|                                                                             |                                                                                                    |                                                                |                                                                                                    |
|                                                                             |                                                                                                    |                                                                |                                                                                                    |
|                                                                             |                                                                                                    |                                                                |                                                                                                    |
|                                                                             | <b>+</b>                                                                                                    | 0                                                              | 2                                                                                                    |
| 首頁                                                                          | 運動                                                                                                    | 設備                                                             | 我的                                                                                                    |
| 2. 掃描後                                                                      | ć,連接該[Sn                                                                                                    | nart_Ring]∕{                                                   | 白梢                                                                                                    |
|                                                                             |                                                                                                    |                                                                |                                                                                                    |
| ,川 遠傳電信 🗧                                                                   | ▶ 下午                                                                                                    | 7:36                                                           | 80%                                                                                                    |
| ,川 遠傳電信 🤤                                                                   | <b>》</b> 下午                                                                                                    | 7:36<br>借                                                      | @ 80% <b>=</b>                                                                                                    |
| , 비 遠傳電信 Ϛ                                                                  | <b>》</b> 下午<br>設                                                                                                    | 7:36<br>備                                                      | @ 80% <b>—</b>                                                                                                    |
| ,॥  遠傳電信 🤝                                                                  | <b>下</b> 午<br>設                                                                                                    | 7:36<br>備                                                      | € 80% <b>—</b>                                                                                                    |
| ,川 遠傳電信 Ϛ                                                                   | 下午<br>設<br>名稱:Sma                                                                                                    | 7:36<br>備<br>art_Ring                                          |                                                                                                    |
| .ul 遠傳電信 <b>マ</b>                                                           | 下午<br>設<br>名稱:Sma<br>同步數據:                                                                                                    | <b>7:36</b><br>備<br>art_Ring<br>2024/5/16 下午                   | ● 80% ■                                                                                                    |
| II 遠傳電信 🤝                                                                   | 下午<br>設<br>名稱:Sma<br>同步數據:<br>MAC:02:C                                                                                               | 7:36<br>備<br>art_Ring<br>2024/5/16 下午<br>17:87:CE:D2:BI        | ● 80% ■ = 7:22:44                                                                                                    |
| .111 遠傳電信 マ<br>(子)<br>29%                                                   | 下午<br>設<br>名稱:Sma<br>同步數據:<br>MAC:02:0<br>版本:V179                                                                                    | 7:36<br>備<br>art_Ring<br>2024/5/16 下斗<br>77:87:CE:D2:BL        | ● 80% ■ = 7:22:44                                                                                                    |
| II 遠傳電信 <b>マ</b><br>(子)<br>29%                                              | 下午<br>設<br>名稱:Sma<br>同步數據:<br>MAC:02:0<br>版本:V179                                                                                    | <b>7:36</b><br>備<br>art_Ring<br>2024/5/16 下午<br>)7:87:CE:D2:BI | ● 80% ■ = 7:22:44                                                                                                    |
| ・** 1 遠傳電信 マ<br>・**                                                         | 下午<br>設<br>名稱:Sma<br>同步數據:<br>MAC:02:0<br>版本:V179                                                                                    | 7:36<br>備<br>art_Ring<br>2024/5/16 下午<br>)7:87:CE:D2:BI        | ● 80% ■ = 7:22:44                                                                                                    |
| ・・・ I 遠傳電信 マ<br>・・・<br>・・<br>・<br>・<br>・<br>・<br>・<br>・<br>・<br>・<br>・<br>・ | 下午<br>設<br>名稱:Sma<br>同步數據:<br>MAC:02:0<br>版本:V179<br>解綁                                                                              | 7:36<br>備<br>art_Ring<br>2024/5/16 下斗<br>)7:87:CE:D2:BE<br>設備  | <ul> <li>● 80%</li> <li>■</li> <li>= 7:22:44</li> <li>&gt;</li> </ul>                                                                                                    |
| II 遠傳電信 <b>マ</b><br>(子)<br>29%                                              | 下午<br>設<br>名稱:Sma<br>同步數據:<br>MAC:02:0<br>版本:V179<br>解綁                                                                              | 7:36<br>備<br>art_Ring<br>2024/5/16 下斗<br>)7:87:CE:D2:BI        | ● 80% ■                                                                                                    |
| <ul> <li>・・・・・・・・・・・・・・・・・・・・・・・・・・・・・・・・・・・・</li></ul>                     | 下午<br>設<br>名稱:Sma<br>同步數據:<br>MAC:02:0<br>版本:V179<br>解綁<br>自拍                                                                        | 7:36<br>備<br>art_Ring<br>2024/5/16 下午<br>)7:87:CE:D2:BI        | ● 80% ■                                                                                                    |
| ・・・・・・・・・・・・・・・・・・・・・・・・・・・・・・・・・・・・                                        | 下午<br>設<br>名稱:Sma<br>同步數據:<br>MAC:02:0<br>版本:V179<br>解綁<br>自拍                                                                        | 7:36<br>備<br>art_Ring<br>2024/5/16 下午<br>7:87:CE:D2:BI         | ● 80% ■                                                                                                    |
| II 遠傳電信 <                                                                   | 下午         設         名稱:Sma         同步數據:         MAC:02:0         版本:V179         解綁         自拍         出廠                          | 7:36<br>備<br>art_Ring<br>2024/5/16 下斗<br>)7:87:CE:D2:BI        | • 80% •                                                                                                    |
| ・・・・・・・・・・・・・・・・・・・・・・・・・・・・・・・・・・・・                                        | 下午         設         名稱:Sma         同步數據:         MAC:02:0         版本:V179         解綁         自拍         出廠                          | 7:36<br>備<br>art_Ring<br>2024/5/16 下午<br>)7:87:CE:D2:BI        | <ul> <li>80%</li> <li>7:22:44</li> <li>&gt;</li> <li>&gt;</li> <li>&gt;</li> <li>&gt;</li> </ul>                                                                                                    |
| ・・・・・・・・・・・・・・・・・・・・・・・・・・・・・・・・・・・・                                        | 下午         設         名稱:Sma         同步數據:         MAC:02:0         版本:V179         解綁         自拍         出廠         再新               | 7:36<br>備<br>art_Ring<br>2024/5/16 下午<br>)7:87:CE:D2:BI        | <ul> <li>80%</li> <li>7:22:44</li> <li>&gt;</li> <li>&gt;</li> <li>&gt;</li> <li>&gt;</li> <li>&gt;</li> </ul>                                                                                                    |
| ・・・・・・・・・・・・・・・・・・・・・・・・・・・・・・・・・・・・                                        | 下午         設         名稱:Sma         同步數據:         MAC:02:C         版本:V179         解綁         自拍         出廠         更新               | 7:36<br>備<br>art_Ring<br>2024/5/16 下午<br>7:87:CE:D2:BI         | <ul> <li>80%</li> <li>7:22:44</li> <li>&gt;</li> <li>&gt;</li> <li>&gt;</li> <li>&gt;</li> <li>&gt;</li> <li>&gt;</li> <li>&gt;</li> </ul>                                                                                                    |
| ・・・・・・・・・・・・・・・・・・・・・・・・・・・・・・・・・・・・                                        | 下午         設         名稱:Sma         同步數據:         MAC:02:0         版本:V179         解綁         自拍         出廠         更新               | 7:36<br>備<br>art_Ring<br>2024/5/16 下斗<br>)7:87:CE:D2:BI        | <ul> <li>80%</li> <li>7:22:44</li> <li>&gt;</li> <li>&gt;</li> <li></li></ul>                                                                                                    |
| ・・・・・・・・・・・・・・・・・・・・・・・・・・・・・・・・・・・・                                        | 下午         設         名稱:Sma         同步数據:         MAC:02:C         版本:V179         解綁         自拍         出廠         更新         心率測試  | 7:36<br>備<br>art_Ring<br>2024/5/16 下午<br>)7:87:CE:D2:BI        | <ul> <li>80%</li> <li>7:22:44</li> <li>&gt;</li> <li>&gt;</li></ul> |
| ・・・・・・・・・・・・・・・・・・・・・・・・・・・・・・・・・・・・                                        | 下午         設         名稱:Sma         同步数據:         MAC:02:C         版本:V179         解綁         自拍         出廠         更新         心率測試  | 7:36<br>備<br>art_Ring<br>2024/5/16 下午<br>)7:87:CE:D2:BI        | <ul> <li>80%</li> <li>7:22:44</li> <li>&gt;</li> <li>&gt;</li> <li></li></ul>                                                                                                    |
| ・・・・・・・・・・・・・・・・・・・・・・・・・・・・・・・・・・・・                                        | 下午         設         名稱:Sma         同步數據:         MAC:02:C         版本:V179         解綁         自拍         出廠         更新         心率測試  | 7:36<br>備<br>art_Ring<br>2024/5/16 下午<br>7:87:CE:D2:BL         | <ul> <li>80%</li> <li>7:22:44</li> <li>&gt;</li> <li>&gt;</li> <li></li></ul>                                                                                                    |
| ・・・・・・・・・・・・・・・・・・・・・・・・・・・・・・・・・・・・                                        | 下午         設         名稱:Sma         同步數據:         MAC:02:0         版本:V175         解綁         自拍         出廠         更新         心率測試  | 7:36<br>備<br>art_Ring<br>2024/5/16 下斗<br>)7:87:CE:D2:BI        | <ul> <li>80%</li> <li>7:22:44</li> <li>&gt;</li> <li>&gt;</li> <li></li></ul>                                                                                                    |
| ・・・・・・・・・・・・・・・・・・・・・・・・・・・・・・・・・・・・                                        | 下午         設         名稱:Sma         同步数據:         MAC:02:C         版本:V179         解綿         自拍         出廠         更新         心率測試  | 7:36<br>備<br>art_Ring<br>2024/5/16 下午<br>)7:87:CE:D2:BI        | <ul> <li>80%</li> <li>7:22:44</li> <li>&gt;</li> <li>&gt;</li> <li></li></ul>                                                                                                    |
| ・・・・・・・・・・・・・・・・・・・・・・・・・・・・・・・・・・・・                                        | 下午         設         名稱:Sma         同步数據:         MAC:02:C         版本:V179         解綁         自拍         出廠         更新         心率測試  | 7:36<br>備<br>art_Ring<br>2024/5/16 下午<br>)7:87:CE:D2:BI        | <ul> <li>80%</li> <li>7:22:44</li> <li>&gt;</li> <li>&gt;</li> <li></li></ul>                                                                                                    |
| <ul> <li>・・・・・・・・・・・・・・・・・・・・・・・・・・・・・・・・・・・・</li></ul>                     | 下午         設         名稱:Sma         同步數據:         MAC:02:CL         版本:V179         解綁         自拍         出廠         更新         心率測試 | 7:36<br>備<br>art_Ring<br>2024/5/16 下午<br>7:87:CE:D2:BI         | <ul> <li>80%</li> <li>7:22:44</li> <li>&gt;</li> <li>&gt;</li> <li></li></ul>                                                                                                    |
| <ul> <li>・・・・・・・・・・・・・・・・・・・・・・・・・・・・・・・・・・・・</li></ul>                     | 下午         設         名稱:Sma         同步数據:         MAC:02:0         版本:V175         解綿         自拍         出廠         更新         心率測試  | 7:36<br>備<br>art_Ring<br>2024/5/16 下斗<br>)7:87:CE:D2:BI        | <ul> <li>80%</li> <li>7:22:44</li> <li>&gt;</li> <li>&gt;</li></ul> |

## 3.按[首頁]頁面,則可選擇步行、睡眠、心率、血氧,可查看&測試。

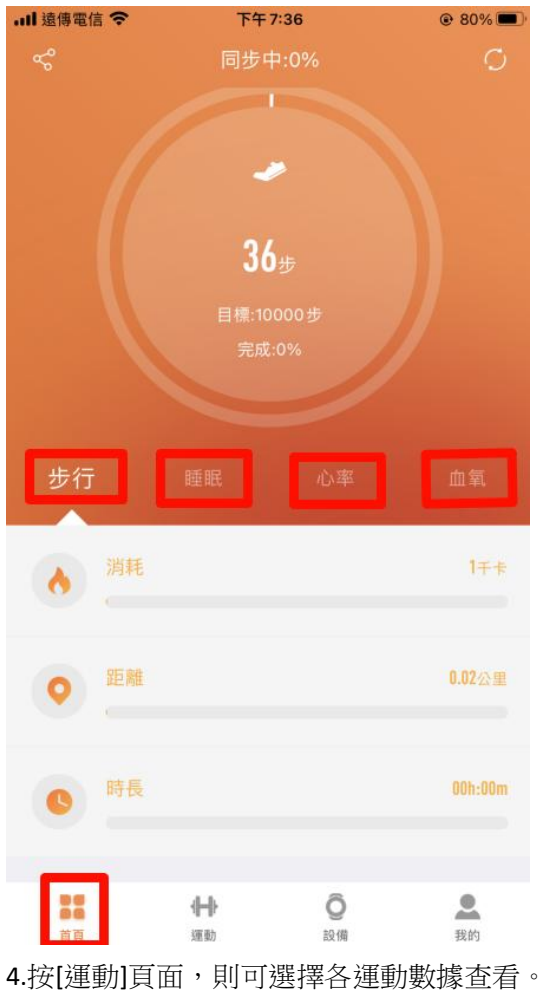

4.19[建助]頁面,則引送择各建動数據亘有

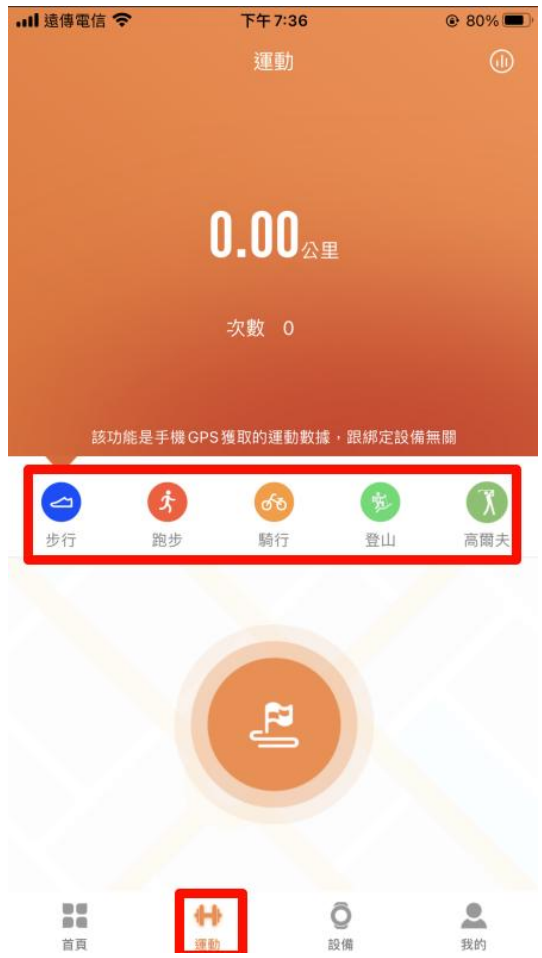

5.按[設備]頁面,則可使用遙控自拍、恢復出廠、設備更新、自動心率測試設置,若按[解綁設備]則移除該設備連接。

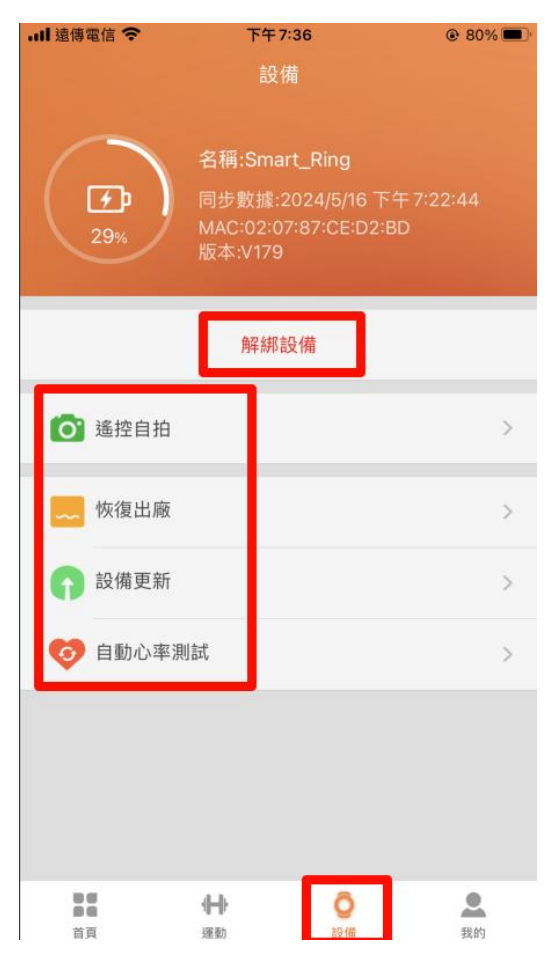

6.若按[自動心率測試],則可以開啟[自動心率測試開關],設定啟始結束時間、重複週期分鐘數設置。

| ・川 遠傳電信 穼 | 下午7:37 |          |
|-----------|--------|----------|
| ÷         | 自動心率測試 | × .      |
| 自動心率測試    |        |          |
| 開始時間      |        | 12:00 上午 |
| 結束時間      |        | 11:59 下午 |
| 重複週期      |        | 60 分鐘    |
|           |        |          |
|           |        |          |
|           |        |          |
|           |        |          |
|           |        |          |
|           |        |          |